## How to broadcast Facebook to Novo-series device(s)

Supported models: NovoConnect NC-X700, NC-X900, NovoDisplay, NovoTouch

NovoDS version: NovoDS V4.0.0 and above.

**Step1.** Use DS Studio software or NovoDS.com, create a playlist.

Step2. Go to Social Media widget > Facebook > Facebook Access
Id > Get Access ID

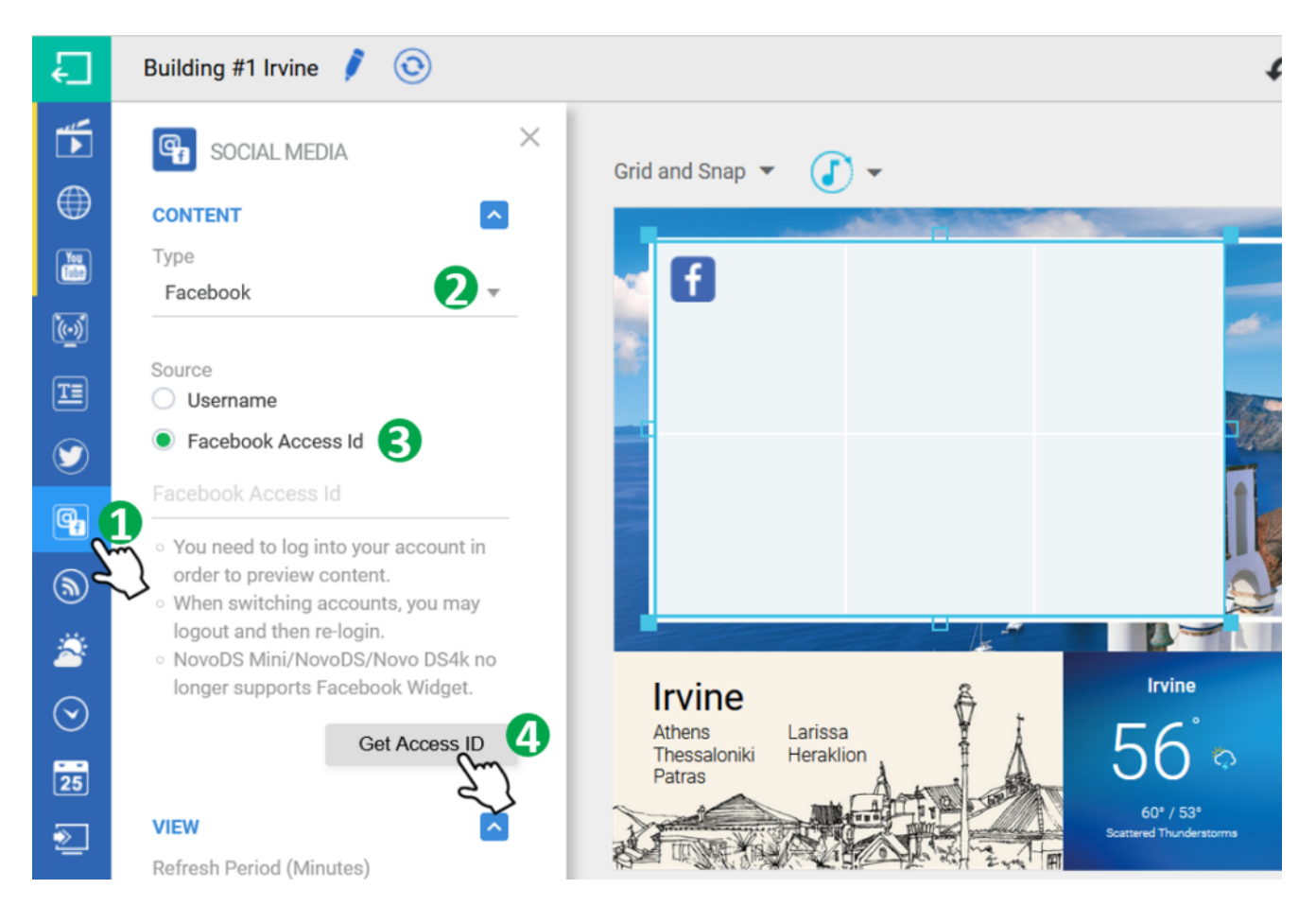

**Step3.** Pop up a Facebook page, please follow Facebook access instruction to get your Facebook Access ID.

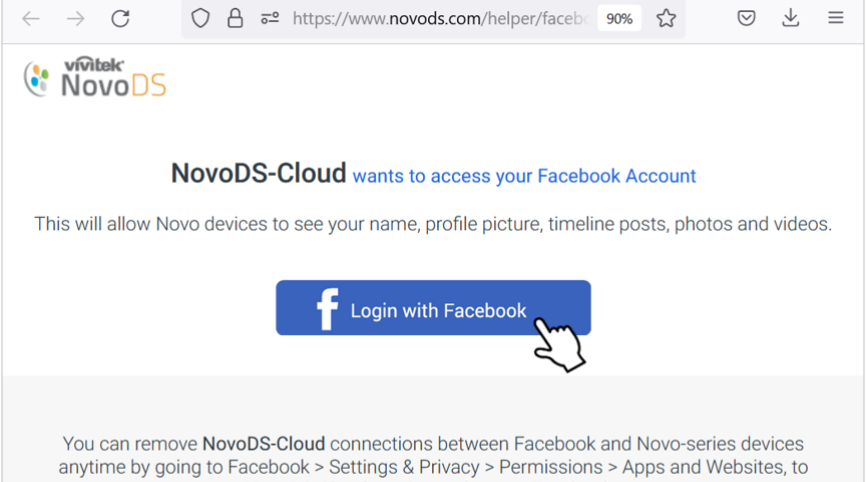

remove NovoDS-Cloud service under your Facebook account.

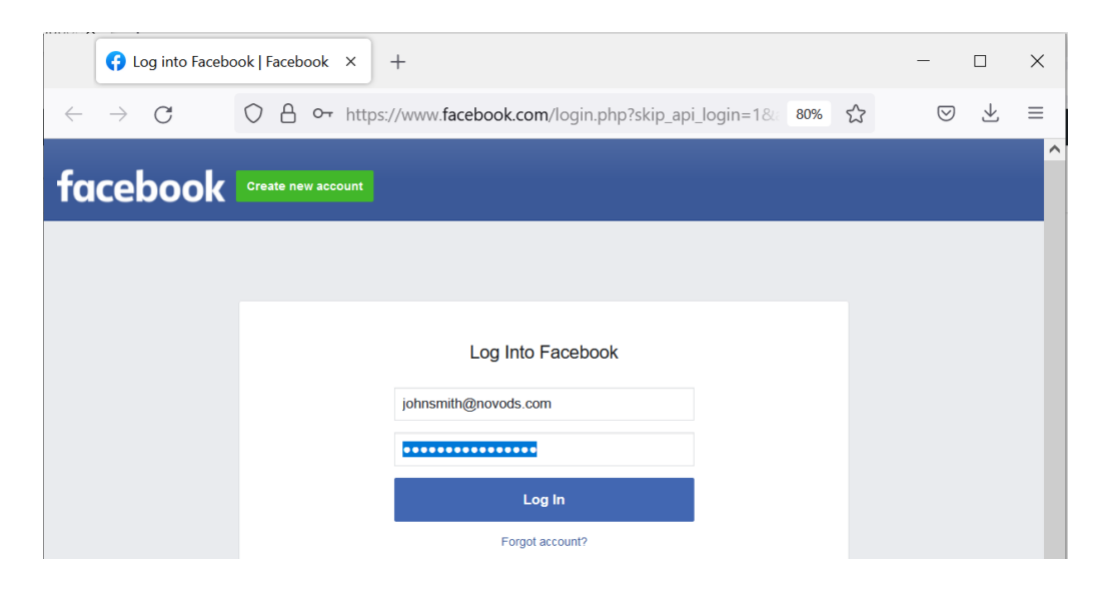

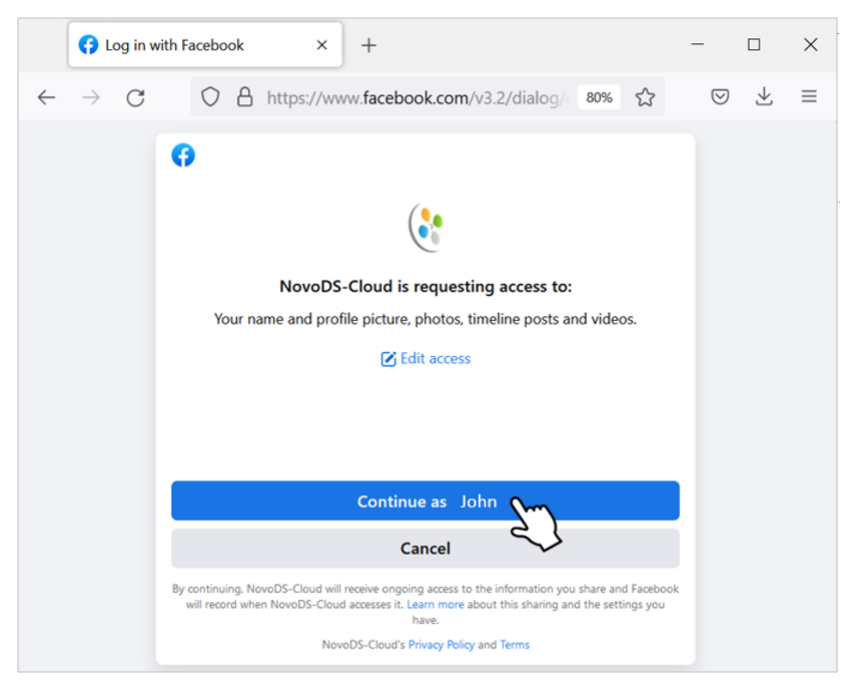

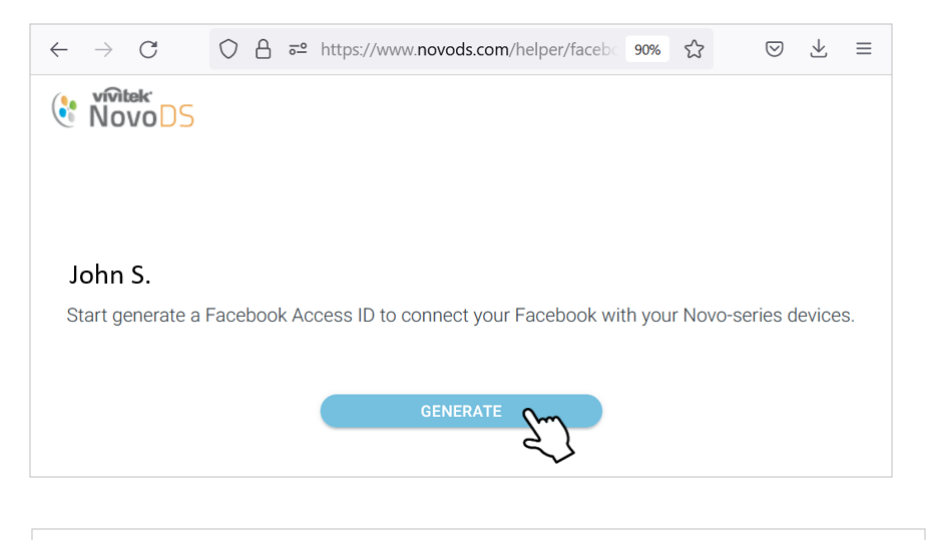

Step4. Copy and paste your Facebook access ID on the Facebook
Access ID box.

| <b>ॉ</b> ><br>⊕ | SOCIAL MEDIA ×                                                                                                    | Grid and Snap 🔻 🚺                |
|-----------------|----------------------------------------------------------------------------------------------------|----------------------------------|
| Yee             | Type<br>Facebook T                                                                                                    | Ð                                |
| i<br>T          | Source Username                                                                                                    |                                  |
| ()<br>()        | Facebook Access Id     FBLC-JAG3-SCHQ-S7KW-Z4HY                                                                                                    |                                  |
| ی<br>چ          | <ul> <li>You need to log into your account in<br/>order to preview content.</li> <li>When switching accounts, you may<br/>logout and then re-login</li> </ul> |                                  |
| $\geq$          | <ul> <li>NovoDS Mini/NovoDS/Novo DS4k no<br/>longer supports Facebook Widget.</li> </ul>                                                                      | Irvine<br>Athens Larissa         |
| 25              | Get Access ID                                                                                                    | Thessaloniki Heraklion<br>Patras |

**Step5.** Once published the playlist you will see your Facebook picture, videos or text content update.

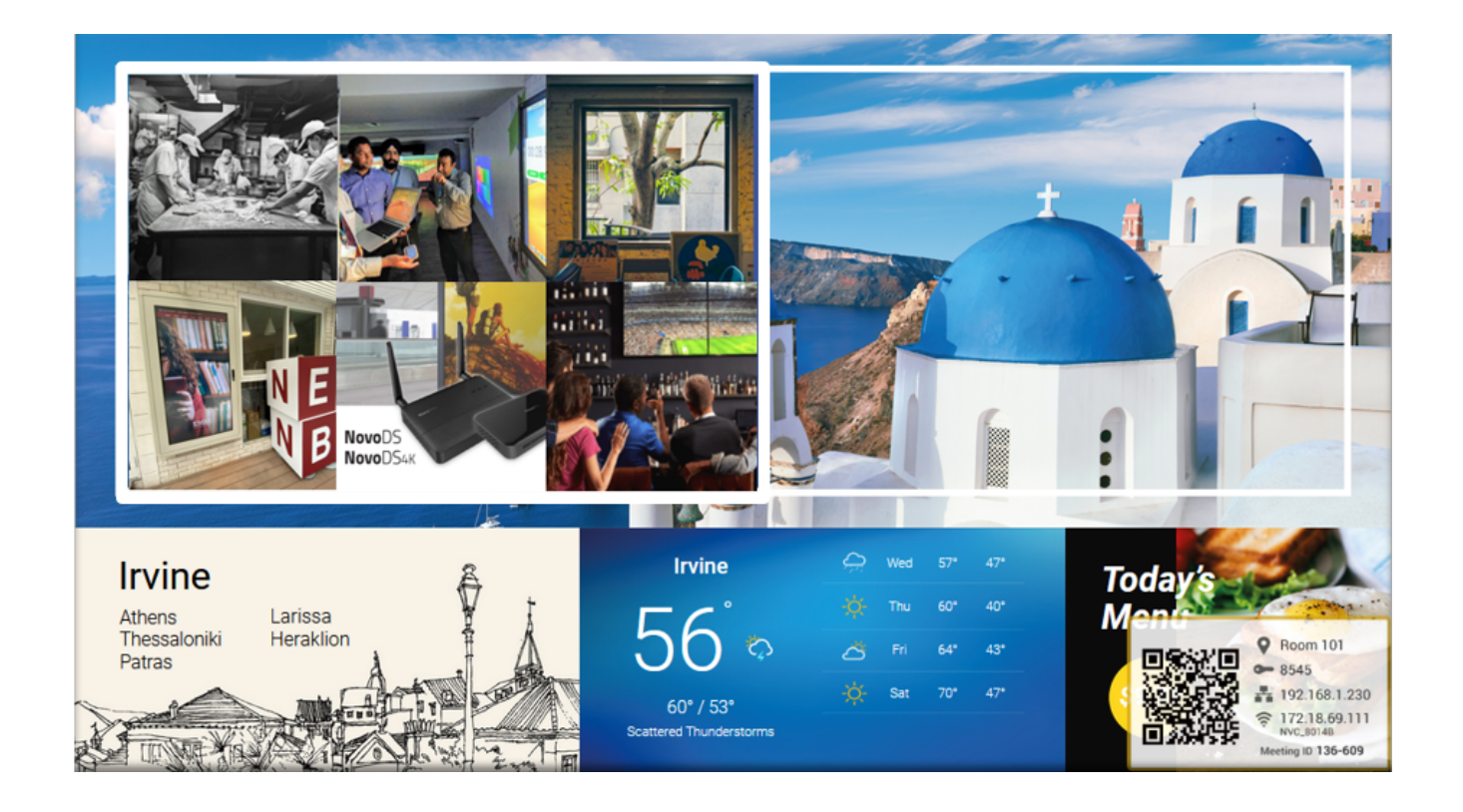

## How to remove your Facebook account from Novo-series Device

Please note that once removed the Facebook Access ID, Facebook will be disconnected with your Novo device(s).

**Step1.** Go back to **get Facebook Access ID** via DS Studio or NovoDS.com then delete your access ID.

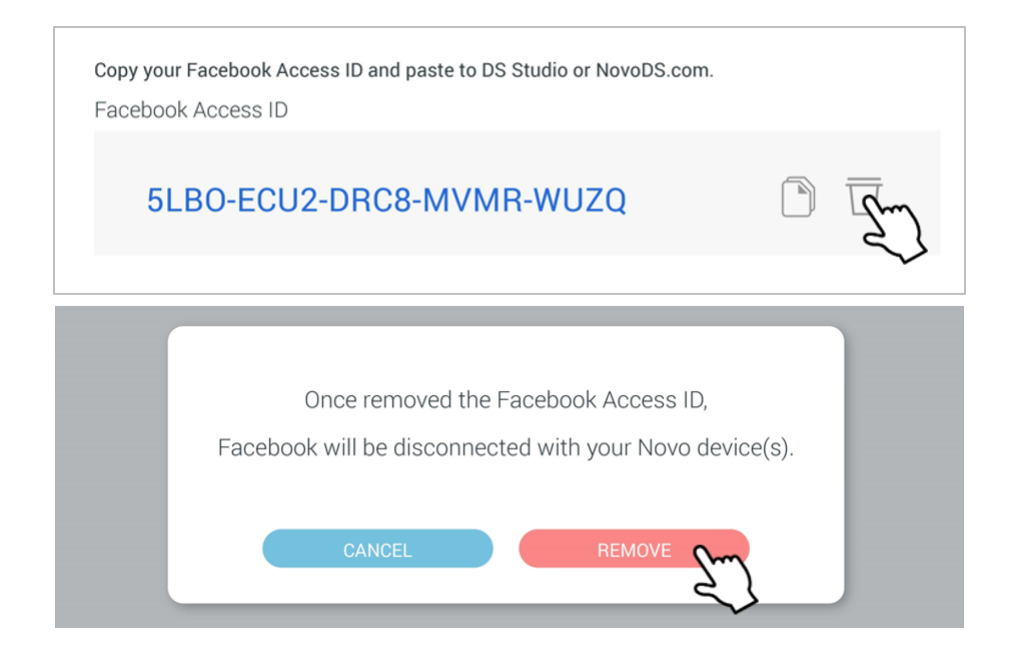